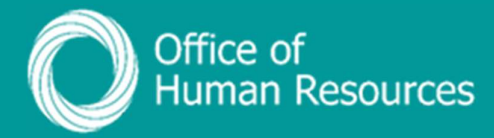

## PiP For My Team Viewing a Sickness absence

Step 1. Log onto PiP For My Team and from the menu click on My Staff

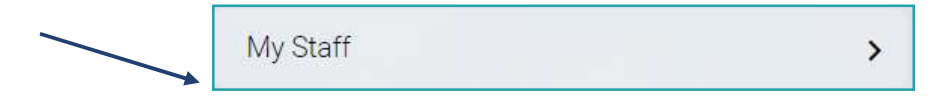

**Step 2.** From the menu on the left hand side either click on the name of your staff member you want to view the sickness absence for or type their surname in the search field and click on the **magnifying glass**:

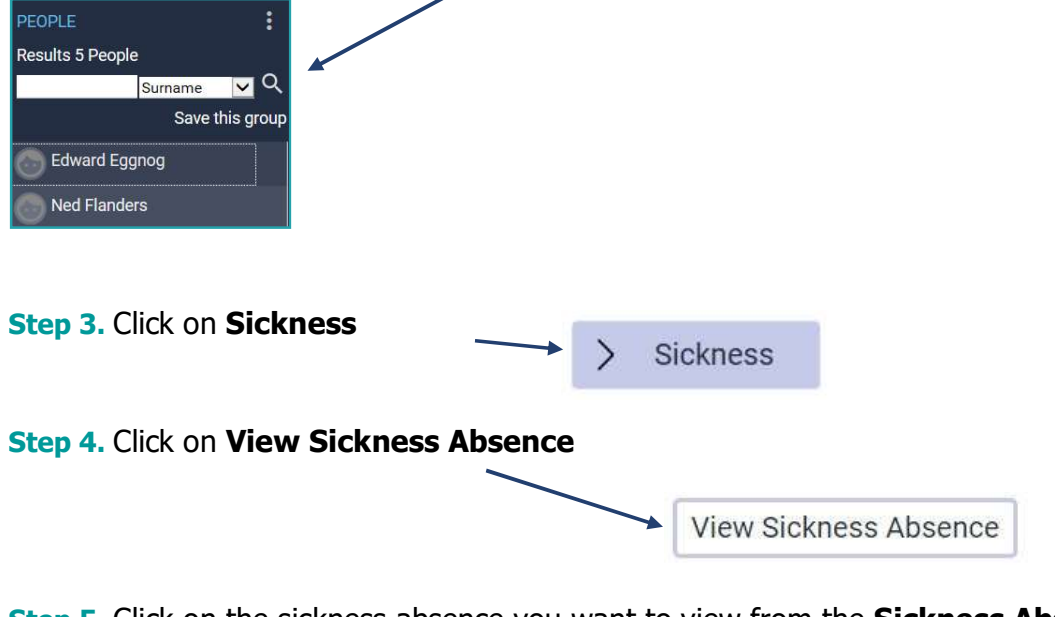

**Step 5.** Click on the sickness absence you want to view from the **Sickness Absence List** 

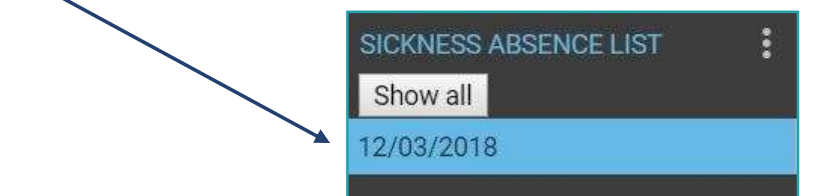

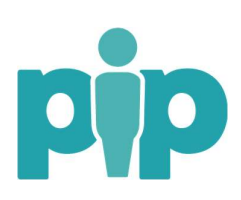

For support please contact the PiP Changes Team on 694303 or email pipchanges@gov.im You can now view the details of the sickness absence you clicked on

| Sickness absence details Berr            | nie Brown 🗡 MENU                 |
|------------------------------------------|----------------------------------|
| Sickness period                          |                                  |
| Sickness period®                         | Full day 🔹                       |
| Absence start                            |                                  |
| Absence start date®                      | 23/04/2018                       |
| Absence end                              |                                  |
| Expected end date                        |                                  |
| Absence                                  |                                  |
| Absence type®                            | Sickness v                       |
| Absence reason®                          | Allergic Reaction •              |
| Authorisation                            | Awaiting authorisation           |
| Exclude from Bradford Factor calculation |                                  |
| Position                                 | Administrative Officer (Current) |

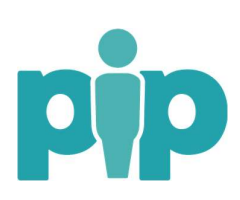